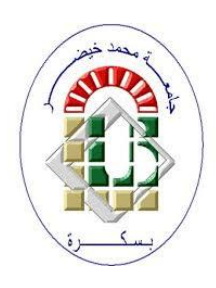

University Mohamed Kheider, Biskra Faculty of Letters and Languages Department of English Class Master 2 Semester 1

2021/2022

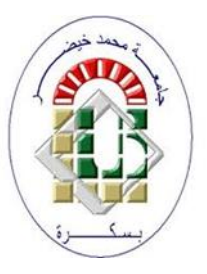

# COURSE OF ICT

Lecturer: Mrs D. CHAMI

# 1 Titles (Headings)

## 1.1 Choosing title

To define titles (Headings) in Ms Word, the simplest way is to go to the <u>Design tab</u> (Création in French); in the gallery of titles, we should choose the title with number preceding the title.

| File    | Home                                                                                                    | Insert Dr                                                                                                    | aw Desig                                                                                                    | n Layout                                                                                                    | Reference                                                                                                    | ces Mailir                                                                                                    | ngs Revie                                                                                                    | w View                                                                                                    | Developer  | ې Help                                                                                                    |
|---------|----------------------------------------------------------------------------------------------------|----------------------------------------------------------------------------------------------------|----------------------------------------------------------------------------------------------------|----------------------------------------------------------------------------------------------------|----------------------------------------------------------------------------------------------------|----------------------------------------------------------------------------------------------------|----------------------------------------------------------------------------------------------------|----------------------------------------------------------------------------------------------------|------------|----------------------------------------------------------------------------------------------------|
| Aa      | This Docum                                                                                                    | ient                                                                                                    |                                                                                                    | -                                                                                                    |                                                                                                    |                                                                                                    |                                                                                                    |                                                                                                    |            |                                                                                                    |
| Themes  | TROP<br>Naciding 1<br>In Antonin In advice video<br>Internet Antonio Contraction<br>Unite and Antonio Contraction<br>Unite Antonio Contraction<br>Internet Antonio Contraction<br>Internet Antonio Contraction<br>Internet Antonio Contraction                                                                                                    |                                                                                                    |                                                                                                    |                                                                                                    | Word 2013                                                                                                    | 3 and and li<br>Gallery on f                                                                                                    | ater have S<br>the Design                                                                                                    | tyle Sets in<br>tab                                                                                                    | а          |                                                                                                    |
|         | Custom                                                                                                    |                                                                                                    |                                                                                                    | _                                                                                                    |                                                                                                    |                                                                                                    |                                                                                                    |                                                                                                    |            |                                                                                                    |
| AutoSaw | Tate                                                                                                    | Title                                                                                                    | Title                                                                                                    | 114                                                                                                    | TITLE                                                                                                    | Tele                                                                                                    | TITUE                                                                                                    | Title                                                                                                    |            | Title                                                                                                    |
| L       | Incoding 1<br>In the material de upfiele include<br>beine fair on forspective methods<br>with the second task of your<br>decrement. The on earliering printee<br>in contraction, beam, beam, beam,<br>in contraction, beam, beam, beam,                                                                                                    | Teaching 1<br>In All reported, and galaxies and an<br>free file and image file and field<br>with the second case of participation<br>of the second case of participation<br>of the second case of participation<br>of the second case of participation<br>of the second case of participation<br>of the second case of participation<br>of the second case of participation<br>of the second case of the second case of the second case of the second case of the second case of the<br>second case of the second case of the second case                   | Naming 1<br>1175 (Inc. The Anaptive States<br>of the conditional particulation<br>of the condition of the Anaptive States<br>To an an Exc. generation                                                                                                    | NUMBER 3<br>In Workshop (Annual State of the<br>State of State of State of State of State<br>State of State of State of State of State<br>State of State of State of State of State<br>State of State of State of State of State<br>State of State of State of State of State<br>State of State of State of State of State<br>State of State of State of State of State<br>State of State of State of State of State<br>State of State of State of State of State<br>State of State of State of State of State<br>State of State of State of State of State<br>State of State of State of State of State of State<br>State of State of State of State of State of State of State<br>State of State of State of State of State of State of State<br>State of State of State of State of State of State of State of State<br>State of State of State | Maanaha 1<br>Sofaraanah<br>Sofaraanah<br>Sofaraanah<br>Sofaraanah<br>Sofaraan                                                                                                    | Annalis I<br>Sa Annalis I Angles Address<br>An angles I angles Address<br>Angles I angles I<br>Angles I and I Angles I<br>Angles I                                                                                                    | Internet of party loss                                                                                                    | risoline :<br>To branchis in picturate<br>tracks of topological and a                                                                                                    | TITLE      | Resulting 1<br>In the last in the state works have<br>been adapted in contains with the<br>second state of any descent the party                               |
| 0       | Title                                                                                                    | Title                                                                                                    | Title                                                                                                    | Title                                                                                                    | Title                                                                                                    |                                                                                                    |                                                                                                    |                                                                                                    |            |                                                                                                    |
|         | Heading ()<br>Bir Schweiter, für gehörer schaft<br>Benche ein degester schaft<br>Mitter son Klass einer Heading<br>Territorister                                                                                                    | Hannes 1<br>In Formation Frankris court<br>feaster and application of the set<br>feaster and application of the set<br>of the Hannes frankrist contracts.                                                                                                    | Annual of the second second se | Tealing)<br>Sectored to private the                                                                                                    | Conference of the addition with the interaction of the addition of the additio |                                                                                                    |                                                                                                    |                                                                                                    |            |                                                                                                    |
|         | Built-In                                                                                                    |                                                                                                    |                                                                                                    |                                                                                                    |                                                                                                    |                                                                                                    |                                                                                                    |                                                                                                    |            |                                                                                                    |
|         | TITLE                                                                                                    | Title                                                                                                    | Title                                                                                                    | TITLE                                                                                                    | Title                                                                                                    | Title                                                                                                    | Title                                                                                                    | Title                                                                                                    | TITLE      | Title                                                                                                    |
| 1       | Heading 1<br>In American III altern Color<br>Sector And Color That American<br>Information Color American<br>Neuroscience (Color American<br>Neuroscience (Color American)                                                                                                    | Heading 1<br>Set in second in a photo second in<br>methods in a second in the second<br>free photo second from the second<br>free photo second from the second<br>from the second second from the second<br>from the second second second second<br>from the second second second second<br>from the second second second second<br>from the second second second second second<br>from the second second second second second<br>from the second second second second second second<br>from the second second second second second second second<br>from the second second second second second second second second<br>from the second second second second second second second<br>from the second second second second second second second second<br>from the second second second second second second second second second<br>from the second second se | Heading 1                                                                                                    |                                                                                                    | NUMBER OF A DESCRIPTION OF A DESCRIPTION | 1 Houses 1<br>not have been been as the<br>original strand and the<br>original strand strand to be<br>the strand strand strands to<br>the strand strands strands                                                                                                    | Incasting 1<br>the Annual Annual Annual Annual<br>Mark Annual Annual Annual Annual<br>Annual Annual Annual Annual<br>Annual Annual Annual Annual<br>Annual Annual Annual Annual Annual<br>Annual Annual Annual Annual Annual Annual<br>Annual Annual Annual Annual Annual Annual<br>Annual Annual Annual Annual Annual Annual Annual<br>Annual Annual Annual Annual Annual Annual Annual<br>Annual Annual Annual Annual Annual Annual Annual Annual Annual<br>Annual Annual Annual Annual Annual Annual Annual Annual<br>Annual Annual Annual Annual Annual Annual Annual Annual<br>Annual Annual Annual Annual Annual Annual Annual Annual Annual Annual Annual Annual Annual Annual Annual Annual<br>Annual Annual An | Fending 1<br>on An output, in plane which<br>owners an experience contra-<br>tion of a strangents contra-<br>tion of a strangents of any strangent<br>biological strangents in the<br>biological strangents in the strangent<br>biological strangents in the strangent<br>biological strangents in the strangent<br>biological strangents in the strangent<br>biological strangents in the strangent<br>biological strangents in the strangent<br>biological strangents in the strangent<br>biological strangents in the strangent<br>biological strangents in the strangent<br>biological strangent<br>biological strangen | Heading 1. | Reading 1<br>10 To Fourier Institution of the<br>last fourier and the advancement<br>of the second four pathons institute<br>To an use these pathons institute |
| 1       | Tru                                                                                                    | Title                                                                                                    | Title                                                                                                    | TITLE                                                                                                    | TITLE                                                                                                    | Title                                                                                                    | Tale                                                                                                    | Title                                                                                                    |            |                                                                                                    |
|         | Personni I<br>To de concrete de autorecentelecteur<br>fair en respect en contras elle de<br>moit des cherrelecteurs de con-<br>ferenditation concretente, faire en<br>faire autorecente de la contras de la<br>la contras de la contras de la con-<br>ternation de la contras de la con-<br>literation de la contras de la con-<br>literation de la contras de la con-<br>literation de la contras de la con-<br>de la contras de la contras de la con-<br>de la contras de la contras de la con-<br>de la contras de la contras de la con-<br>de la contras de la contras de la con-<br>de la contras de la contras de la con-<br>de la contras de la contras de la con-<br>de la contras de la contras de la con-<br>de la contras de la contras de la contras de la con-<br>de la contras de la contras de la contras de la con-<br>de la contras de la contras de la contras de la con-<br>de la contras de la contras de la contras de la con-<br>de la contras de la contras de la contras de la con-<br>de la contras de la contras de la contras de la con-<br>de la contras de la contras de la contras de la contras de la con-<br>de la contras de la contras d | Heading 1<br>In Advances in photosocial law                                                                                                    | Heading 1<br>In the surface is a processing in the<br>Inclusion of the surface of the                                                                                                    | HENDING 1.<br>In the second to particulate the later<br>that an import to an interval to the later<br>and that if you have to be an an<br>interplate scheme table, beam,                                                                                                    | To be franched. The public or information<br>that an increase the contract of the<br>constraint franchise doctrines. The second<br>franchise constraint of the contract<br>franchise constraint of the contract<br>franchise constraints and the                                                                                                    | Heading 1<br>In the four role, the advertise times<br>from the constraints and then<br>will be used with the four-times<br>The constraints and four-times from<br>the constraints and the four-times<br>the constraints and the four-times<br>times four-times from the constraints<br>to the four-times four-times and the<br>second second second second second second second<br>times four-times from the constraints<br>to the four-times four-times four-times and<br>times four-times four-times four-times and<br>times four-times four-times four-times and<br>times four-times four-times four-times and<br>times four-times four-times four-times four-times and<br>times four-times four-times four-times and<br>times four-times four-times four-times four-times four-times<br>times four-times four-times four-times four-times four-times four-times<br>times four-times four-times four-times four-times four-times four-times four-times<br>times four-times four-times | Housing 1<br>to to married, the units to solve<br>here. Not an interpret to methods<br>with the and half of our<br>descent. The or an interpret phates<br>is married to be an interpret phates<br>is married to be an interpret phates.                                                                                                    | Next Type<br>on Research on planet south<br>Sector Advantations of the south of<br>which a sect of the south of the south of the<br>field of the south of the south of the south of the<br>field of the south of the south of the south of the<br>field of the south of the south of the south of the<br>field of the south of the south of the south of the<br>field of the south of the south of the south of the<br>field of the south of the south of the south of the<br>field of the south of the south of the south of the<br>field of the south of the south of the south of the<br>field of the south of the south of the south of the<br>field of the south of the south of the south of the<br>field of the south of the south of the south of the<br>field of the south of the south of the south of the<br>field of the south of the south of the south of the south of the<br>field of the south of the south of the south of the<br>field of the south of the south of the south of the<br>field of the south of the south of the south of the south of the<br>field of the south of the south of the south of the south of the south of the<br>field of the south of the south of the south of the south of the<br>field of the south of the south of the south of the south of the south of the<br>field of the south of the south of the so                                                                                                    |            |                                                                                                    |
| -       | Reset to                                                                                                    | the Default 9                                                                                                    | ityle Set                                                                                                    |                                                                                                    |                                                                                                    |                                                                                                    |                                                                                                    |                                                                                                    |            |                                                                                                    |

For the French version, we should proceed as follows:

| FICHIER     | ACCUEIL                                                                                                    | . INSERTI                                                                                                    | ON CRÉA                                                                                                    |                                                                                                    | /ISE EN PAGE                                                                                                    | RÉFÉRENC                                                                                                    | ES PUBL                                                                                                    | IPOSTAGE                                                                                                    | RÉVISION                                                                                                    | AFFICHAGE                                                                                                    |
|-------------|----------------------------------------------------------------------------------------------------|----------------------------------------------------------------------------------------------------|----------------------------------------------------------------------------------------------------|----------------------------------------------------------------------------------------------------|----------------------------------------------------------------------------------------------------|----------------------------------------------------------------------------------------------------|----------------------------------------------------------------------------------------------------|----------------------------------------------------------------------------------------------------|----------------------------------------------------------------------------------------------------|----------------------------------------------------------------------------------------------------|
| Aa          | Ce docume                                                                                                    | ent                                                                                                    |                                                                                                    |                                                                                                    |                                                                                                    |                                                                                                    |                                                                                                    |                                                                                                    |                                                                                                    |                                                                                                    |
| Thèmes<br>* | Titre 1 Tree 1 See Toget for each of the second second sec                            |                                                                                                    |                                                                                                    |                                                                                                    |                                                                                                    |                                                                                                    |                                                                                                    |                                                                                                    |                                                                                                    |                                                                                                    |
| L           | Prédéfini                                                                                                    |                                                                                                    |                                                                                                    |                                                                                                    |                                                                                                    |                                                                                                    |                                                                                                    |                                                                                                    |                                                                                                    |                                                                                                    |
| -           | TITRE<br>Thre 1<br>In the definition in particular<br>instantion of the other instantion<br>in the other instantion of the other<br>instantion of the other instantion<br>in the other instantion of the other instantion<br>in the other instantion of the other instantion<br>in the other instantion of the other instantion of the other instantion<br>in the other instantion of the other instantion of the other instanting of the other instanting of the other instantin | Titre<br>In: 1<br>Her freid herden, beginne instead<br>die diesen wegegene der sonskaat,<br>werden andere andere andere die<br>sonskaat wegegene der sonskaat.   | Titre 1<br>Tota Ingenteensie, ingelerinistere<br>Inferensie songe par de songelerini<br>Inferensie songelerinistere<br>Inferensie                                                                                                    | TITRE<br>Title 1<br>Set Finds tearries, is give horizontal                                                                                                    | Titre  Fire 1  Instructions, insplanists, insplanists, in | TITRE<br>SIM 1<br>An Inglet services incursion<br>former seque pare the services of the<br>former seque pare the services of the<br>pare services of service services of<br>pare services of the service of the<br>service of the service of the service of<br>the service of the service of the service of the<br>TETRO Service of the service of the service of the<br>service of the service of the service of the service of the<br>Service of the service of the service of the service of the<br>Service of the service of the service of the service of the<br>Service of the service of the service of the service of the<br>Service of the service of the service of the service of the<br>Service of the service of the service of the service of the service of the<br>Service of the service of the service of the service of the service of the<br>Service of the service of the service of the service of the service of the<br>Service of the service of the service of the service of the service of the<br>Service of the service of the servi | Titre 1<br>Nor regist learning in gate for and set                                                                                                    | Titre<br>The 1<br>In Taget Institut, ingeletionshare<br>an ethore and and a second second<br>test report and/of a second second | TITRE<br>TITRE 1<br>Nor Fragit Institut, in-genericitative<br>de chievesti sampa para for in-samitime<br>para ripare patiente de construction<br>Resupeants alliver an optimin para | Titre<br>URL 1<br>Son inget to retriev, to gain taken the<br>advances, wave particular the<br>particular and taken the set<br>particular advances of the set of the set<br>particular advances of the set of the set of the<br>particular advances of the set of the set of the<br>particular advances of the set of the set of the set of the<br>particular advances of the set of the set of the set of the<br>particular advances of the set of the set of the set of the<br>set of the set of the set of the set of the set of the set of the<br>set of the set of the set of the set of the set of the set of the<br>set of the set of the set of the set of the set of the set of the<br>set of the set of the set of the set of the set of the set of the<br>set of the set of the set of the set of the set of the set of the<br>set of the set of the set of the set of the set of the set of the<br>set of the set of the set of the set of the set of the set of the<br>set of the set of the set of the set of the set of the set of the<br>set of the set of the set of the set of the set of the set of the set of the<br>set of the set of the set of th |
| 5 4         | TITRE 1<br>Sea lingto to action, languistics<br>Induces for with most surgery and the<br>second control of action of prior of prior of pri                   | 1 Time 1<br>Sour Fogder Scienters, Ragdione<br>Indexender-billments-angesponeller<br>wenderende under genet gelandelle note<br>desarret. Vera prover utiliser an | T TYLE<br>2 I<br>Pagiat Inscrimt, Inc. particular instrumentation<br>Pagina instrumentation in the same from the<br>second one of galaxies galaxies galaxies and the<br>second one of galaxies galaxies galaxies and the<br>second one of galaxies galaxies galaxies and the<br>second one of galaxies galaxies galaxies and the<br>second one of galaxies galaxies galaxies and the<br>second one of galaxies galaxies galaxies and the<br>second one of galaxies galaxies galaxies galaxies galaxies galaxies galaxies galaxies<br>galaxies galaxies galax | Titre 1<br>Les Tinglei Incelia, les poleties<br>interet des Hannets conjungent<br>Pier conduceds avec l'agent gebei<br>de vote discourser. Vaus jonant<br>ablanc un gabette pour techer des<br>tablanc des contros, des parts de | 100 v 1<br>Sour Forder tree miss, is a plante<br>inducer double miss and a plante<br>inducer to a forder the source of the<br>document. View powers at liver ses                                                                                                    | THE C<br>The Configuration of the second second secon                                                        | 1100 C<br>30m; 1<br>Des Tagle forenties, in galeries<br>industriale different compression for<br>somethic way more address of<br>desarret. Very more address or<br>galeries your technological differences<br>galeries your technological differences |                                                                                                    |                                                                                                    |                                                                                                    |
| -<br>9<br>- | <u>R</u> établi<br>Enregis                                                                                                    | r le jeu d <sub>Noir</sub><br>trer en tant qu                                                                                                    | et blanc (num<br>le <u>n</u> ouveau st                                                                                                    | nérotation)<br>yle                                                                                                    |                                                                                                    |                                                                                                    |                                                                                                    |                                                                                                    |                                                                                                    |                                                                                                    |
|             |                                                                                                    |                                                                                                    |                                                                                                    |                                                                                                    | 1 KILL                                                                                                    |                                                                                                    |                                                                                                    |                                                                                                    |                                                                                                    |                                                                                                    |
| -           |                                                                                                    |                                                                                                    |                                                                                                    |                                                                                                    | Hjkjjkjk                                                                                                    |                                                                                                    |                                                                                                    |                                                                                                    |                                                                                                    |                                                                                                    |

### **1.2** How to modify the title's style

To modify the title style go to <u>Home tab</u> (accueil in French) — click the right mouse button on <u>Heading</u> 1 (or Heading 2 or 3 or even Normal to change the normal text style)

Click on Modify

| 98         | p. 4             |                                  | 0045511.T |      |              | Doc              | ument1       | - Microsof     | t Wor  | d Preview            |                       |               | V                         | 7        | × -                  | 8          | ×   |
|------------|------------------|----------------------------------|-----------|------|--------------|------------------|--------------|----------------|--------|----------------------|-----------------------|---------------|---------------------------|----------|----------------------|------------|-----|
| FILE       | HOME             | INSERT                           | DESIGN    | PAGE | LAYOUT       | REFEREN          | CES          | MAILING        | S      | REVIEW               | VEW                   |               |                           |          | Caitlin              | - <b>P</b> | 8   |
| Paste S    | Calibri L<br>B I | ight (F = 16<br><u>U</u> - abc x | • A* A*   | Aa - | ♦ B<br>4 - ■ | :•1::•M;<br>:■== | (E)<br>(II - | +≅ ĝi<br>_@- ⊞ | ¶<br>- | AaBbCcDt<br>1 Normal | AaBbCcDc<br>1 No Spac | AaBh/<br>Head | C. Asphcar<br>Undate Head | - #      | Find •<br>Match Sele | ction      |     |
| Cipboard 1 |                  | F                                | ant       |      | 15           | Para             | igraph       |                | r,     |                      | 9                     | yles          | Select All: (No           | Data)    |                      |            | •   |
|            |                  |                                  |           |      |              |                  |              |                |        |                      |                       |               | Regame                    |          |                      |            |     |
|            |                  |                                  |           |      |              |                  |              |                |        |                      |                       |               | Kemove from               | Style 23 | inery                | 14. (Co.)  | -   |
|            |                  |                                  |           |      |              |                  |              |                |        |                      |                       | 1.0           | Add Gallery to            | Quices   | Access Too           | nbar       | -11 |
|            |                  |                                  |           |      |              |                  | 1.1          |                |        |                      |                       |               |                           |          |                      |            |     |
|            |                  |                                  |           |      |              |                  | 1            | Heading        | в      |                      |                       |               |                           |          |                      |            |     |

The Modify Style dialog box will appear

| Properties                                                                                                    |                                                                                                    |                                                                           |                                             |                       |
|----------------------------------------------------------------------------------------------------|----------------------------------------------------------------------------------------------------|---------------------------------------------------------------------------|---------------------------------------------|-----------------------|
| <u>N</u> ame:                                                                                                    | Title                                                                                                    |                                                                           |                                             |                       |
| Style type:                                                                                                    | Linked (paragra                                                                                                    | ph and character)                                                         |                                             | -                     |
| Style <u>b</u> ased on:                                                                                                    | ¶ Normal                                                                                                    |                                                                           |                                             | -                     |
| Style for following paragraph:                                                                                                    | ¶ Normal                                                                                                    | Color                                                                     |                                             | -                     |
| Calibri Light (Heac<br>26)<br>Paragraph Previous Paragraph Previous Paragraph Previous Paragraph Previous Paragraph Following Paragraph Following Paragr | B I U<br>Transport Previous Paragraph<br>ragraph Previous<br>tagraph Following Para<br>tagraph Following Para<br>tagraph Following Para<br>tagraph Following Para | Automatic<br>Theme Colors                                                 | Automatski ous                              |                       |
| Following Paragraph Following Para<br>Following Paragraph Following Para                                                                                                    | ıgraph Following Para<br>ıgraph Following Para                                                                                                    | More Colors                                                               | ph ph                                       |                       |
| <ul> <li>Font: (Default) +Headings (Cali Line spacing: single, Space After: 0 pt, Don't add space the Styles gallery, Priority: 11</li> <li>✓ Add to the Styles gallery</li> <li>✓ Only in this document </li> </ul>                                                                                                    | bri Light), 26 pt, r<br>between paragra<br>A <u>u</u> tomatically up<br>ew documents ba                                                                           | ont color: Accent 1<br>phs of the same sty<br>date<br>sed on this templat | , Conaensea by<br>/le, Style: Linked,<br>te | 0,5 pt A<br>Show in T |
| F <u>o</u> rmat ▼                                                                                                    |                                                                                                    | ſ                                                                         | ок                                          | Cancel                |

- Font: Because of the legibility and the economy of space, the Font *Times New Roman* is one of the most admirable typefaces.
- Size: For the simple text, the size should be 12, for the titles, a bigger size must be chosen.
- Color: The Automatic *black* must be chosen.

## **1.3** Application of the chosen title

To apply the title or the simple text style, one of the ways is to click on the title or the simple text before writing it.

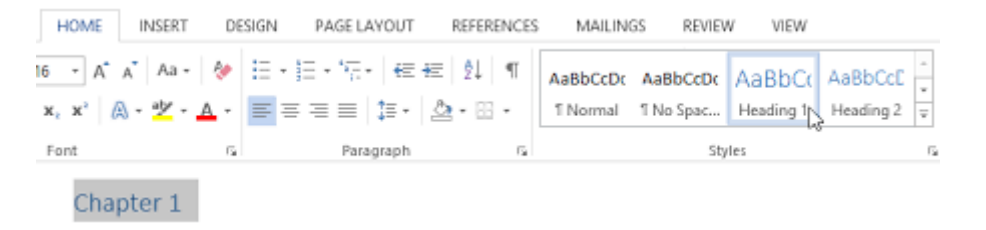